Stadt Bergisch Gladbach

# Digitales Schaufenster

# Anleitung zur Erstellung eines Angebotes

**STAND 2025** 

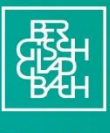

Stadt Bergisch Gladbach

## Inhalt

| Angebote in der LynesApp | Fehler! Textmarke nicht definiert. |
|--------------------------|------------------------------------|
| Vorwort                  | 3                                  |
| Anmeldung                | 4                                  |
| Angebot erstellen        | 6                                  |

# Vorwort

Hallo und herzlich willkommen zu unserer kleinen Anleitung, wie man im neuen Händler- und Händlerinnenportal der Stadt Bergisch Gladbach innerhalb seines Eintrags ein zusätzliches Angebot hinterlegen kann.

Im der ersten Anleitung haben sie ein Geschäft in unserem neuen Portal anlegt. Sollten Sie dies noch nicht getan haben, lese Sie sich gerne die erste Anleitung durch oder schauen Sie unsere Videoanleitung:

https://youtu.be/phbmKno00pA

In dieser Anleitung wollen wir uns nun anschauen, wie Sie ein Angebot zu Ihrem Geschäft hinzufügen, um weitere Kunden und Kundinnen anzulocken.

# Anmeldung

Sie befinden sich wieder auf der Startseite des Händlerportals.

| ••• •• • | 😑 bg-merchant.Jynesapp.de 🖒                                                                                                    | ⊕ ₫ + © |
|----------|----------------------------------------------------------------------------------------------------|---------|
|          | Stadt Bergisch Gladbach         Willkommen im Händlerportal der<br>Bergisch Gladbach App         Bitte gib deinen Einladungscode ein, um fortzufahren.         Einladungscode         Einladungscode eingeben |         |
|          | Fortfahren                                                                                                    |         |
|          | Noch keine Einladung erhalten?<br>Generiere jetzt deinen persönlichen Zugangscode.<br>Einladung generieren                                                                                                    |         |

Wenn sie ihr schon angelegtes Geschäft aufrufen wollen, kopieren sie dazu den Code, den sie in der Einladungs-E-Mail erhalten haben.

| <br>□ - < |                             | 9                                                             | bg-merchant.lynesapp.de                                                                                               | C                                | • Å + Å |
|-----------|-----------------------------|---------------------------------------------------------------|----------------------------------------------------------------------------------------------------|----------------------------------|---------|
|           | •••                         |                                                               | Â                                                                                                    | ē 🏲 -                            | 8-      |
|           | 1 E-MAIL                    |                                                               |                                                                                                    | U≣, Zusammenfa                   | issen   |
|           | Händler<br>Einladung<br>An: | plattform<br>zur Händlerplattform                             |                                                                                                    | B legen - limit les limite av 11 |         |
|           |                             | Willkommen I<br>Du wurdest eingelade<br>Klicke auf den folgen | bei der Händlerplattform!<br>en, unserer Händlerplattform beizutreten.<br>der Button, um deine Einladung anzunehmen L | and deinen                       |         |
|           |                             | Eintrag ers<br>Dein Einladt                                   | stellen<br>ungscode lautet: fb55dbcf-a0<br>d69cd0                                                                     | e3-4cd7-                         |         |
|           |                             | Der Link ist für 30 Tr                                        | age gültig.                                                                                                    |                                  |         |
|           |                             |                                                               | © 2025 Lynes Händlerplattform                                                                                         |                                  |         |

Sie können entweder den Code hier kopieren und in das Einladungsfeld einfügen oder wieder auf den Button "Eintrag erstellen" klicken.

Den kopierten Einladungscode fügen sie in dieses Feld ein und drücken auf "Fortfahren".

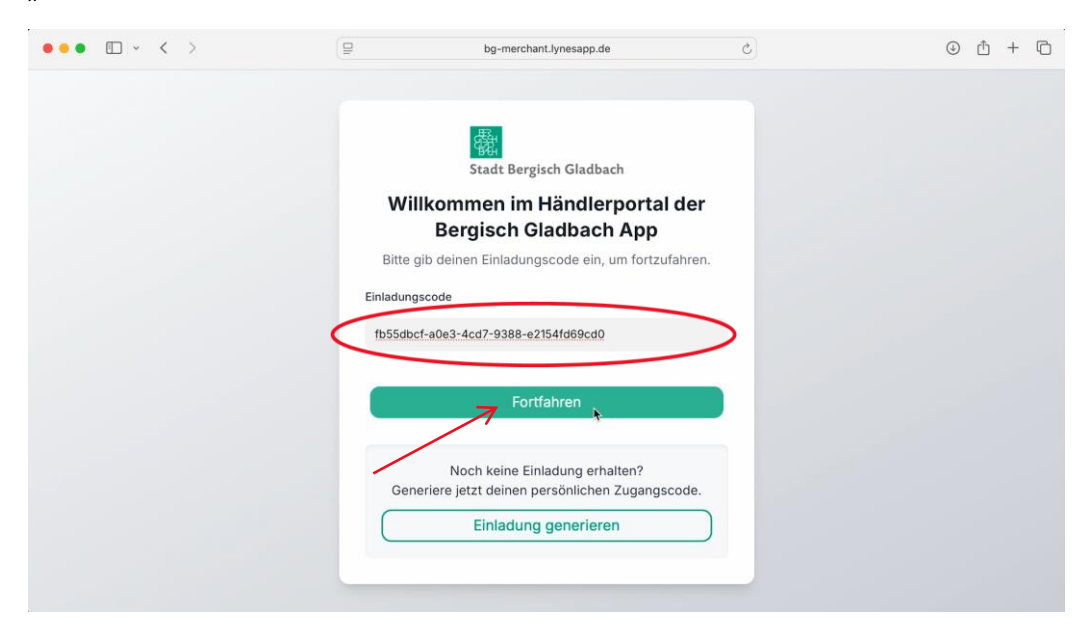

# **Angebot erstellen**

Dann landen sie wieder auf der Seite ihres Geschäfts, das sie in dem letzten Video angelegt haben.

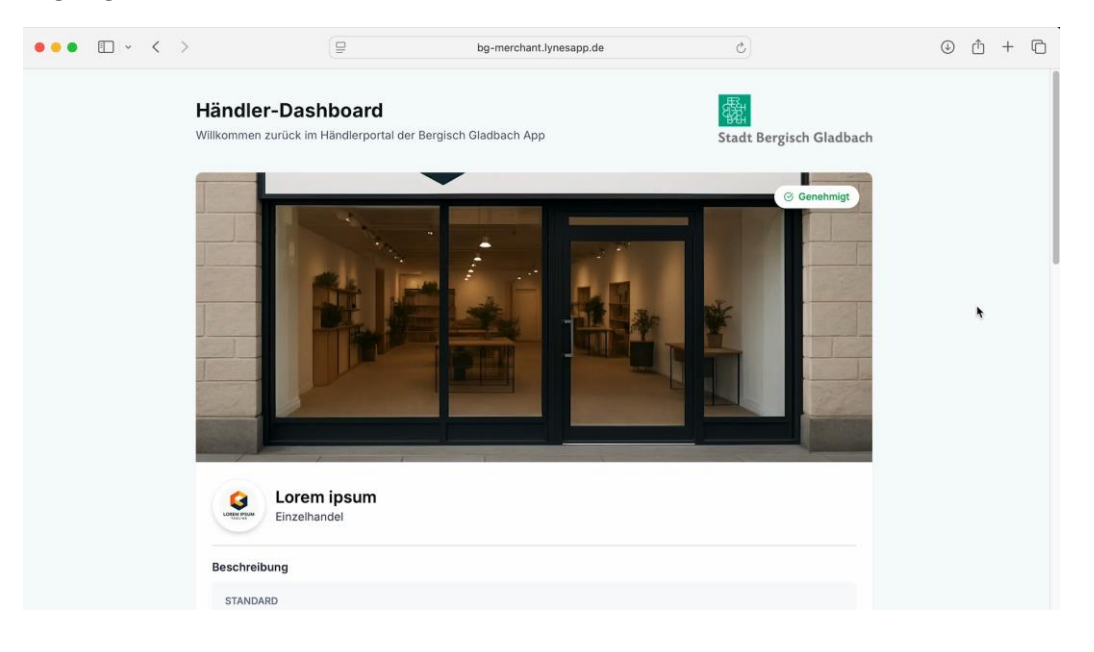

Ihr Geschäft wurde inzwischen genehmigt. Das sehen sie an dem kleinen grünen Label.

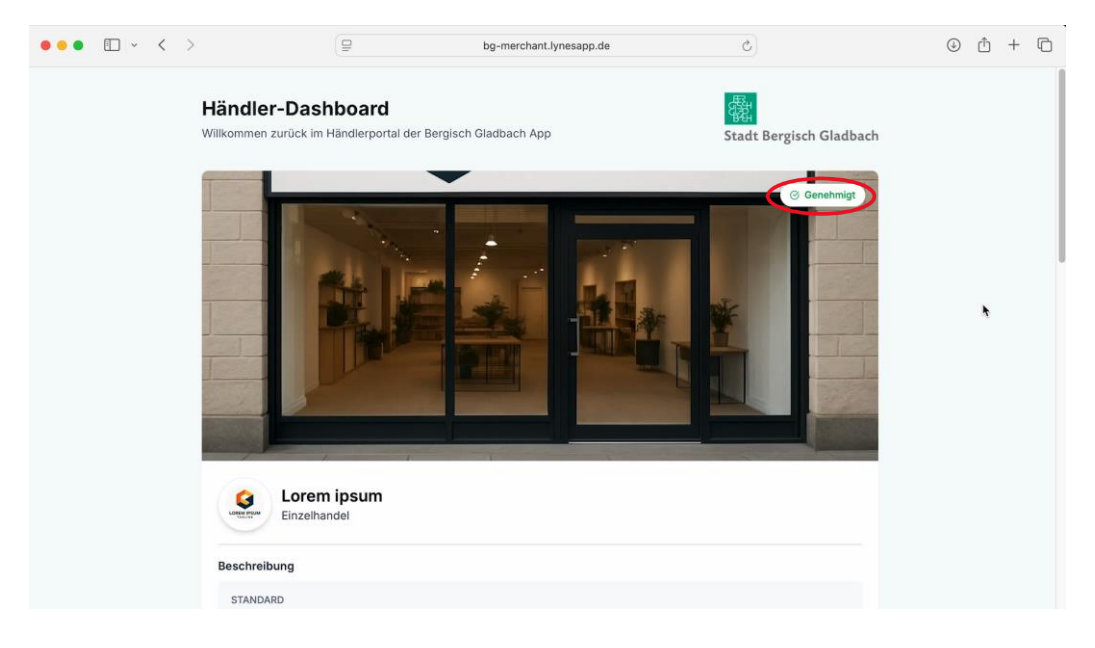

Wenn sie nun weiter nach unten scrollen, können sie hier zu ihrem Geschäft ein neues Angebot anlegen, um zusätzliche Kunden und Kundinnen zu akquirieren.

Dazu klicken sie hier auf den Button "Neues Angebot" hinzufügen.

| ••• • • < > |                                | ₽                 | bg-merchant.lynesap                                     | o.de                                    | C                              | ٢ | Ċ.       | + 0 |
|-------------|--------------------------------|-------------------|---------------------------------------------------------|-----------------------------------------|--------------------------------|---|----------|-----|
|             | Samstag:                       |                   |                                                         |                                         | 10:00 - 13:00                  |   |          |     |
|             | Sonntag:                       |                   |                                                         |                                         | Geschlossen                    |   |          |     |
|             | 🕼 Website bes                  | suchen            |                                                         |                                         |                                |   |          |     |
|             |                                |                   |                                                         | ⊘ Ihr Shop v                            | wurde genehmigt und ist aktiv. |   |          |     |
|             | Angebote<br>Verwalten Sie Ihre | bestehenden Angeb | ote oder erstellen Sie neue                             | ⊕ Net                                   | ues Angebot hinzufügen         | T |          |     |
|             |                                |                   | Đ                                                       |                                         |                                |   | <b>\</b> |     |
|             |                                |                   | Noch keine Angeb                                        | ote                                     |                                |   |          |     |
|             |                                | Sie hab<br>erst   | en noch keine Angebote ers<br>es Angebot hinzu, um Kund | stellt. Fügen Sie Ihr<br>en anzuziehen. |                                |   |          |     |
|             |                                |                   | Erstes Angebot erstel                                   | len                                     |                                |   |          |     |
|             |                                |                   |                                                         |                                         |                                |   |          |     |

#### In der Maske können sie nun zunächst einmal den Titel des Angebotes bestimmen.

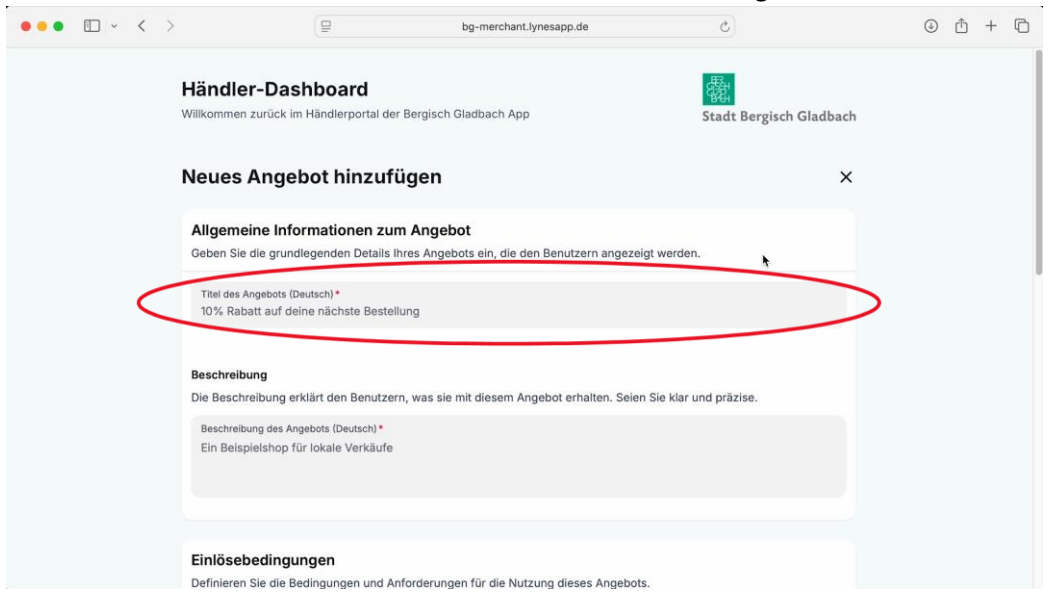

#### Das Beispielgeschäft bietet gratis Blumentöpfe an.

| ••• • < | >                                                                                    |                                                                     | bg-merchant.lynesapp.de                      | C                           |         | ٢ | ᠿ | + | Ō |
|---------|--------------------------------------------------------------------------------------|---------------------------------------------------------------------|----------------------------------------------|-----------------------------|---------|---|---|---|---|
|         | Händler-Dasl<br>Willkommen zurück im                                                 | nboard<br>Händlerportal der Bergisch                                | Gladbach App                                 | रहू<br>Stadt Bergisch G     | ladbach |   |   |   |   |
|         | Neues Angeb                                                                          | ot hinzufügen                                                       |                                              |                             | ×       |   |   |   |   |
|         | Allgemeine Infor<br>Geben Sie die grundle                                            | mationen zum Angeb<br>egenden Details Ihres Angel                   | <b>bot</b><br>bots ein, die den Benutzern an | ngezeigt werden.            |         |   |   |   |   |
|         | Titel des Angebots (De<br>Gratis Blumentöpfe                                         | utsch) *                                                            |                                              |                             |         |   |   |   |   |
|         | Beschreibung<br>Die Beschreibung erk<br>Beschreibung des Ang<br>Ein Beispielshop für | lärt den Benutzern, was sie<br>obots (Deutsch) •<br>lokale Verkäufe | mit diesem Angebot erhalten.                 | Seien Sie klar und präzise. |         |   |   |   |   |
|         | Einlösebedingun<br>Definieren Sie die Beo                                            | <b>gen</b><br>lingungen und Anforderung                             | aen für die Nutzuna dieses And               | aebots.                     |         |   |   |   |   |

Hier unten in der Beschreibung können sie nun das Angebot noch einmal etwas präzisieren. Zum Beispiel: Zu jeder gekauften Zimmerpflanze erhalten Sie einen passenden Blumentopf gratis dazu.

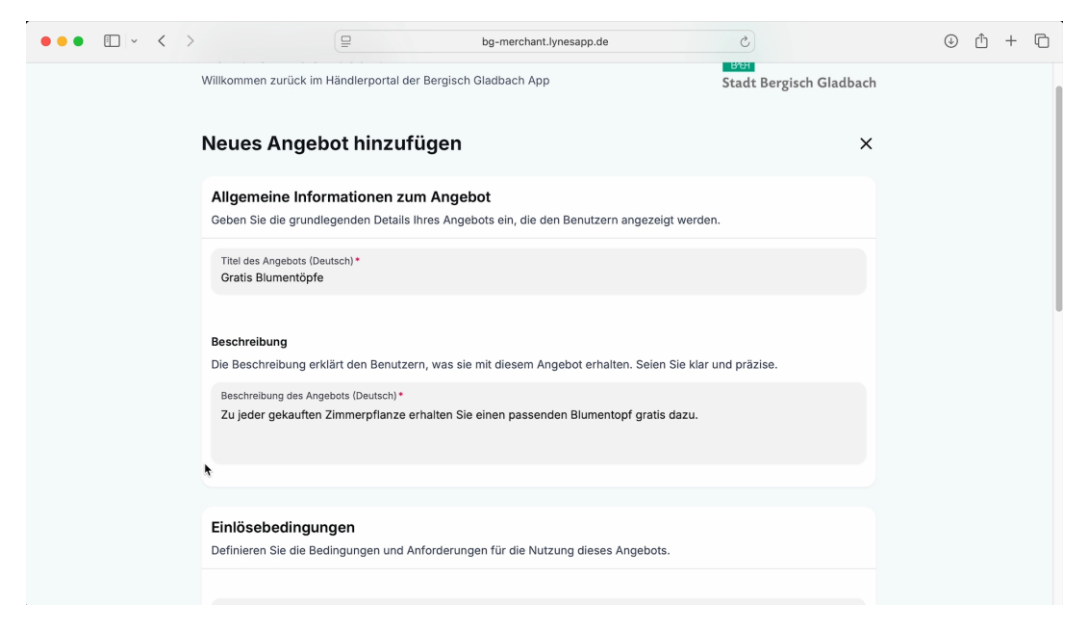

Weiter unten können sie noch die Einlösebedingungen für das Angebot festlegen.

Zum Beispiel wie oft innerhalb eines Monats kann das Angebot eingelöst werden. Das Beispielgeschäft hat noch 20 Blumentöpfe übrig, deshalb beschränken wir hier, dass dieses Angebot maximal 20-mal eingelöst werden kann.

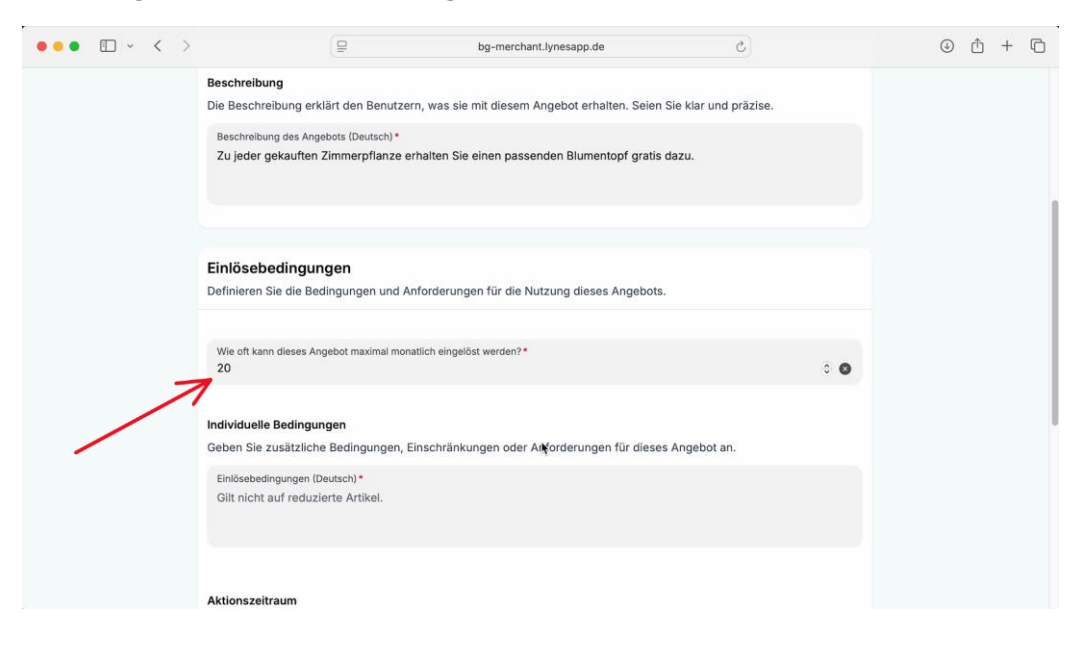

Im Feld darunter können sie noch weitere individuelle Einschränkungen hinterlegen. Zum Beispiel das das Angebot nicht für den Kauf einer Orchidee oder Monstera gilt.

| ••• • • · < > | □ bg-merchant.lynesapp.de උ                                                                                                    |     | ⊕ th + th |
|---------------|----------------------------------------------------------------------------------------------------|-----|-----------|
|               | Dennieren Sie ale Beaingungen una Antoraerungen tur ale Nutzung aleses Angebots.                                                                                                    |     |           |
|               |                                                                                                    |     |           |
|               | Wie oft kann dieses Angebot maximal monatlich eingelöst werden?*                                                                                                    |     |           |
|               | 20                                                                                                    | . 0 |           |
|               | Individuelle Bedingungen                                                                                                    |     |           |
|               | Geben Sie zusätzliche Bedingungen, Einschränkungen oder Anforderungen für dieses Angebot an.                                                                                                    |     |           |
|               | Einlösebedingungen (Deutsch) *                                                                                                    |     |           |
|               | Das Angebot gilt nicht für den Kauf einer Orchidee oder einer Monstera.                                                                                                    |     |           |
|               |                                                                                                    |     |           |
|               |                                                                                                    |     |           |
|               | Aktionszeitraum                                                                                                    |     |           |
|               | Legen Sie den Zeitraum fest, wie lange das Angebot in der App zu sehen ist. Die Gutscheine können ggf. über den<br>Aktionszeitraum hinaus bis zum Ablauf der von ihnen festgelegten Einlösedauer gültig sein. |     |           |
|               | Ab wann bis wann ist das Angebot gültig?                                                                                                    |     |           |
|               | tt.mm.jjjj - tt.mm.jjjj                                                                                                    |     |           |
|               |                                                                                                    |     |           |
|               | Bild zu Angebot hochladen                                                                                                    |     |           |
|               | Fügen Sie ein attraktives Bild hinzu, das Ihr Angebot repräsentiert. Dies wird in der App angezeigt.                                                                                                    |     |           |
|               | /                                                                                                    | }   |           |
|               | <u>^</u>                                                                                                    | 1   |           |

Haben sie dieses Feld ausgefüllt können sie hier den Aktionszeitraum bestimmen.

Möchten sie einen Zeitraum bestimmen, können sie dazu auf den kleinen Kalender klicken und einen Zeitraum festlegen.

| ••• | ·   | < | > |                                                                                                    |                        | bg-      | merc           | hant.l   | ynes    | app.d             | e                  | C                                               | ⊕ ₾ +            | Ō   |
|-----|-----|---|---|----------------------------------------------------------------------------------------------------|------------------------|----------|----------------|----------|---------|-------------------|--------------------|-------------------------------------------------|------------------|-----|
|     |     |   |   | bennieren sie die bedingungen und Antora                                                                                                    | erung                  | Jen nu   |                | r Nul2   | ung     | ules              | 55 AII             | gebots.                                         |                  |     |
|     |     |   |   | Wie oft kann dieses Angebot maximal monatlich e 20                                                                                                    | eingelö                | öst we   | rden           | •        |         |                   |                    | 0 🚳                                             |                  |     |
|     |     |   |   | Individuelle Bedingungen                                                                                                    |                        |          |                |          |         |                   |                    |                                                 |                  |     |
|     |     |   |   | Geben Sie zusätzliche Bedingungen, Einst                                                                                                    | <                      |          | Ju             | uli 20   | 25      |                   | >                  | lieses Angebot an.                              |                  |     |
|     |     |   |   | Das Angebot gilt nicht für den Kauf eine                                                                                                    | M<br>30                | D        | M<br>2         | D<br>3   | F       | 5                 | S<br>6             |                                                 |                  |     |
|     |     |   |   |                                                                                                    | 7                      | 8        | 9              | 10       | 11      | 12                | 13                 |                                                 |                  | - 1 |
|     |     |   |   | Aktionszeitraum                                                                                                    | 14                     | 15       | 16             | 17       | 18      | 19                | 20                 | <b>h</b>                                        |                  | - 1 |
|     |     |   |   | Legen Sie den Zeitraum fest, wie lange da<br>Aktionszeitraum hinaus bis zum Ablauf de                                                                                                    | 21<br>28               | 22<br>29 | 23<br>30       | 24<br>31 | 25<br>1 | <b>26</b>         | <b>27</b><br>3     | Gutscheine können ggf. über den<br>gültig sein. |                  |     |
|     |     |   |   | Ab wann bis wann ist das Angebot gültig?<br>tt.mm.jjjj - tt.mm.jjjj                                                                                                    |                        |          |                |          |         |                   |                    | 7                                               |                  |     |
|     |     |   |   |                                                                                                    |                        |          |                |          |         |                   |                    |                                                 |                  |     |
|     |     |   |   | Fügen Sie ein attraktives Bild hinzu, das Ihr                                                                                                    | Ange                   | bot re   | eprä           | sentie   | ert. D  | ies v             | rird in            | der App angezeigt.                              |                  |     |
|     |     |   |   | ,                                                                                                    |                        |          |                |          |         |                   |                    |                                                 |                  |     |
|     |     |   |   |                                                                                                    |                        |          |                | -        |         |                   |                    |                                                 |                  |     |
| ••• | · · | < | > |                                                                                                    | erung                  | bg-      | merc<br>ir aie | hant.l   | ynes    | app.d             | e<br>es An         | gebots.                                         | ④ <sup>↑</sup> + | Ō   |
|     |     |   |   |                                                                                                    |                        |          |                |          |         |                   |                    |                                                 |                  |     |
|     |     |   |   | Wie oft kann dieses Angebot maximal monatlich e 20                                                                                                    | eingelö                | öst we   | rdeni          | *        |         |                   |                    | 0                                               |                  |     |
|     |     |   |   | Individuelle Bedingungen                                                                                                    |                        |          |                |          |         |                   |                    |                                                 |                  |     |
|     |     |   |   | Geben Sie zusätzliche Bedingungen, Eins                                                                                                    | ĸ                      |          | Ju             | ıli 20   | 25      |                   | >                  | lieses Angebot an.                              |                  |     |
|     |     |   |   | Einlösebedingungen (Deutsch) *<br>Das Angebot gilt nicht für den Kauf eine                                                                                                    | М                      | D        | Μ              | D        | F       | S                 | S                  |                                                 |                  |     |
|     |     |   |   |                                                                                                    | 30                     | 1        | 2              | 3        | 4       | 5                 | 6                  |                                                 |                  |     |
|     |     |   |   | 17                                                                                                    | 2                      | 15       | 9              | 10       | 11      | 12                | 13                 |                                                 |                  |     |
|     |     |   |   |                                                                                                    | 144                    |          |                |          |         |                   |                    |                                                 |                  |     |
|     |     |   |   | Aktionszeitraum                                                                                                    | 21                     | 22       | 23             | 24       | 25      | 26                | 27                 |                                                 |                  | _   |
|     |     |   |   | Aktionszeitraum<br>Legen Sie den Zeitraum fest, wie lange da<br>Aktionszeitraum hinaus bis zum Ablauf de                                                                                                    | 14<br>21<br>28         | 22<br>29 | 23<br>30       | 24       | 25      | 26<br>2           | 27<br>3            | Gutscheine können ggf. über den<br>gültig sein. |                  |     |
|     |     |   |   | Aktionszeitraum<br>Legen Sie den Zeitraum fest, wie lange da<br>Aktionszeitraum hinaus bis zum Ablauf de<br>Ab wann bis wann ist das Angebot gültig?<br>tt.mm.jjj - tt.mm.jjj                                                                                  | 14<br>21<br>28         | 22<br>29 | 23<br>30       | 24       | 25      | 26<br>2           | 27                 | Gutscheine können ggf. über den<br>gültig sein. |                  |     |
|     |     |   |   | Aktionszeitraum<br>Legen Sie den Zeitraum fiest, wie lange da<br>Aktionszeitraum hinaus bis zum Ablauf de<br>Ab wann bis wann ist das Angebot gültig?<br>tt.mm.jjjj – tt.mm.jjjj                                                                               | 21 28                  | 22 29    | 23             | 24       | 25      | 26                | 27                 | Gutscheine können ggf. über den<br>güttig sein. |                  |     |
|     |     |   |   | Aktionszeitraum<br>Legen Sie den Zeitraum fiest, wie lange da<br>Aktionszeitraum hinaus bis zum Ablauf de<br>Ab wann bis wann ist das Angebot gültig?<br>tt.mm.jjj – tt.mm.jjjj<br>Bild zu Angebot hochladen<br>Fügen Sie ein attraktives Bild hinzu, das Ihr. | 14<br>21<br>28<br>Ange | 22<br>29 | 23<br>30       | 24<br>3  | 25      | 26<br>2<br>Dies w | 27<br>3<br>vird in | Gutscheine können ggf. über den<br>gültig sein. |                  |     |
|     |     |   |   | Aktionszeitraum<br>Legen Sie den Zeitraum fiest, wie lange da<br>Aktionszeitraum hinaus bis zum Ablauf de<br>Ab wann bis wann ist das Angebot gültig?<br>tt.mm.jjj – tt.mm.jjj<br>Bild zu Angebot hochladen<br>Fügen Sie ein attraktives Bild hinzu, das Ihr   | 14<br>21<br>28<br>Ange | 22<br>29 | 23<br>30       | 24<br>3  | 25      | 26<br>2<br>Dies w | 27<br>3            | Gutscheine können ggf. über den<br>gültig sein. |                  |     |

*Es ist kein Pflichtfeld, das Angebot kann also auch, zeitlich unbegrenzt eingestellt werden.* 

Dann habe sie hier unten auch wieder die Möglichkeit ein Bild hochzuladen. Dies kann wieder über Drag and Drop geschehen, indem sie ihr Bild hier in dieses Feld hineinziehen. Sie können aber auch wie bei dem Erstellen des Geschäfts einfach in das Feld hineinklicken und das Foto in der Dateiablage auswählen.

Auch hier sollte das Bild wieder nicht größer als 3MB sein und möglichst im Querformat aufgenommen worden sein.

| ••• | [ | <b>D</b> ~ | < 1 |                                              | 9                                              | bg-m                                              | erchant.lynesapp.de                                                       |                  | C                      |      | ( | Ð | đ | + ( | Ċ |
|-----|---|------------|-----|----------------------------------------------|------------------------------------------------|---------------------------------------------------|---------------------------------------------------------------------------|------------------|------------------------|------|---|---|---|-----|---|
|     |   |            |     |                                              |                                                |                                                   |                                                                           |                  |                        |      |   |   |   |     |   |
|     |   |            |     |                                              |                                                |                                                   |                                                                           |                  |                        |      |   |   |   |     |   |
|     |   |            |     | Aktionszeitraum<br>Legen Sie den Zeitraum    | m fest, wie lange                              | das Angebot in c                                  | der App zu sehen ist.                                                     | Die Gutscheine   | e können ggf. über der | n    |   |   |   |     |   |
|     |   |            |     | Ab wann bis wann ist da<br>7.7.2025 - 31.7.2 | as Angebot gültig?                             |                                                   | argenegren Ennoaeda                                                       | der gulug sein.  |                        | -    |   |   |   |     |   |
|     |   |            |     |                                              |                                                |                                                   |                                                                           |                  |                        |      |   |   |   |     |   |
|     |   |            |     | Bild zu Angebot h<br>Fügen Sie ein attraktiv | <b>tochladen</b><br>es Bild hinzu, das         | Ihr Angebot rep                                   | räsentiert. Dies wird i                                                   | in der App ange  | ezeigt.                |      |   |   |   |     |   |
|     |   |            |     |                                              |                                                |                                                   | ዋ                                                                         |                  | ۰                      |      |   |   |   |     | 1 |
|     |   |            |     | 7                                            | Klicken Sie hier,                              | <b>um ein Bild ausz</b><br>Erforderlich<br>Maxima | zuwählen oder zieher<br>es Seitenverhältnis: 21:9<br>lle Dateigröße: 3 MB | n Sie eine Datei | hierher                |      |   |   |   |     |   |
|     |   |            |     |                                              |                                                | Abbrechen                                         | Angebot hinzufü                                                           | gen              |                        |      |   |   |   |     | 1 |
|     |   |            |     |                                              |                                                |                                                   |                                                                           |                  |                        |      |   |   |   |     | 1 |
|     |   |            |     |                                              | _                                              | _                                                 |                                                                           |                  |                        | _    | _ |   |   |     |   |
|     |   | •<br>•     |     |                                              |                                                | bg-m                                              | erchant.lynesapp.de                                                       |                  |                        |      |   |   |   |     |   |
|     |   |            |     |                                              |                                                |                                                   |                                                                           |                  |                        |      |   |   |   |     |   |
|     |   |            |     | A Favoriten                                  | (213)(=                                        |                                                   | Dateien für Upload                                                        | auswählen        | 0.000                  |      |   |   |   |     |   |
|     |   |            |     | Al A Program                                 | Name                                           | ·                                                 | Größe                                                                     | Art              | Hinzugefügt am         | -4   |   |   |   |     |   |
|     |   |            |     | Ownloads                                     | Angebot.p                                      | ong                                               | 2,3 ME                                                                    | PNG-Bild         | Gestern, 11:40         |      |   |   |   |     |   |
|     |   |            |     | iCloud                                       | <ul> <li>Logo-102</li> <li>Shop-153</li> </ul> | 4x1024.jpg<br>6x658.jpg                           | 434 KB<br>724 KB                                                          | JPEG-Bild        | 27.06.2025, 08:18      | _    |   |   |   |     |   |
|     |   |            |     | B Schreibti                                  |                                                |                                                   |                                                                           |                  |                        |      |   |   |   |     |   |
|     |   |            |     | Fi 🕒 Dokumente                               |                                                |                                                   |                                                                           |                  |                        |      |   |   |   |     |   |
|     |   |            |     | 😁 Geteilt                                    |                                                |                                                   |                                                                           |                  |                        |      |   |   |   |     |   |
|     |   |            |     | Orte                                         |                                                |                                                   |                                                                           |                  |                        |      |   |   |   |     | 1 |
|     |   |            |     | MacDestan                                    | -                                              |                                                   |                                                                           |                  |                        |      |   |   |   |     |   |
|     |   |            |     | ♬ Musik                                      |                                                |                                                   |                                                                           |                  | $\bigcirc$             | _    |   |   |   |     |   |
|     |   |            |     | Totos                                        |                                                |                                                   |                                                                           |                  | Abbrechen High         | aden |   |   |   |     |   |
|     |   |            |     |                                              |                                                |                                                   | _                                                                         |                  |                        | 11   |   |   |   |     |   |
|     |   |            |     |                                              |                                                | Abbrechen                                         | Angebot hinzufü                                                           | gen              |                        |      |   |   |   |     |   |
|     |   |            |     |                                              |                                                |                                                   |                                                                           |                  |                        |      |   |   |   |     |   |
|     |   |            |     |                                              |                                                |                                                   |                                                                           |                  |                        |      |   |   |   |     |   |

Wie man Fotos oder Bilder in sprechend zuschneiden kann, oder in der Dateigröße reduziert finden Sie in unseren ausführlichen Beschreibungen:

*Handbuch zur Anpassung von Fotos für Android und Windows:* <u>https://www.bergischgladbach.de/bilder-formatieren-windows-</u> <u>android.pdfx?onpublix\_view=true&tm=638874933847045000</u>

*Handbuch zur Anpassung von Bildern für Apple (iOS uns MacOS):* <u>https://www.bergischgladbach.de/bilder-formatieren-</u> <u>apple.pdfx?onpublix\_view=true&tm=638874929897316277</u>

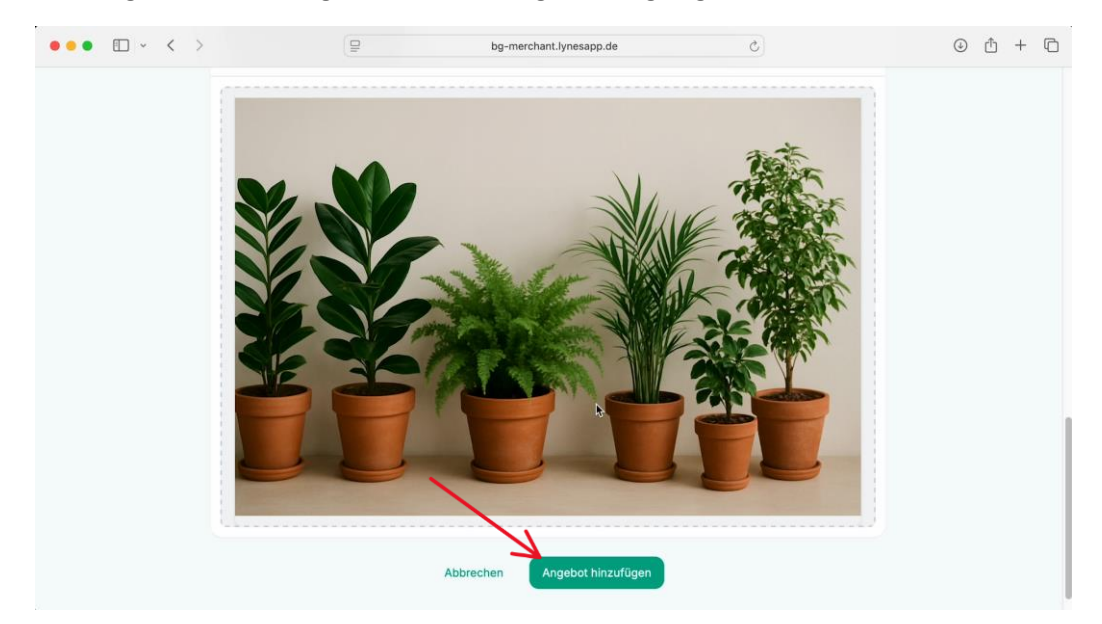

Damit ist das Angebot schon so gut wie fertig. Zuletzt klicken sie auf "Angebot hinzufügen" und das Angebot wurde erfolgreich angelegt.

### Sie klicken auf "OK".

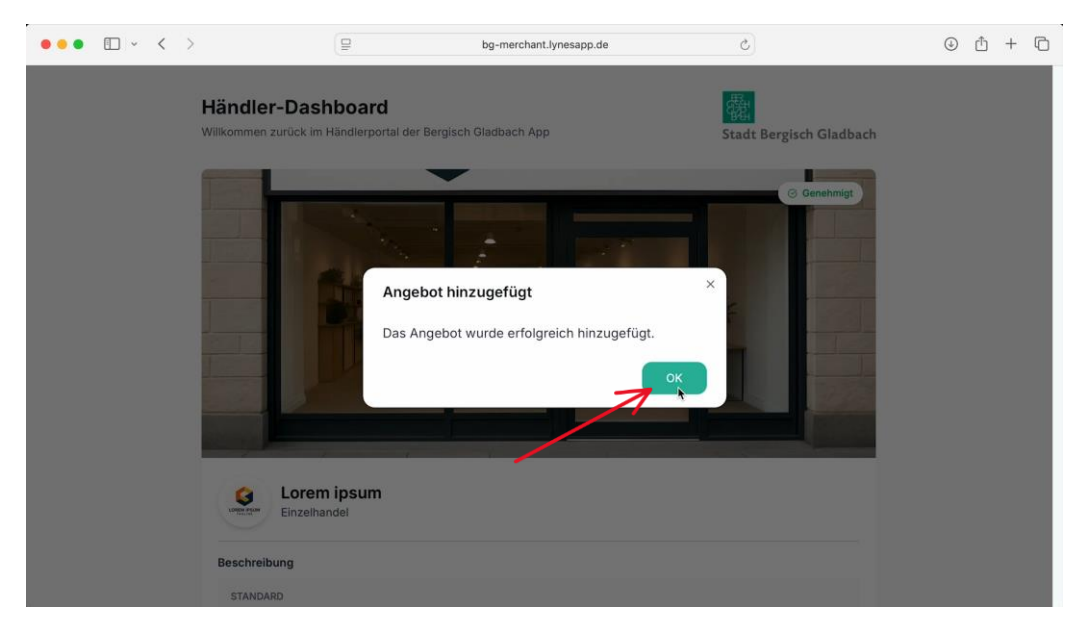

Und wenn sie nun auf der Geschäftsseite nach unten scrollen, sehen sie das gerade erstellte Angebot. Sie können sehen, von wann bis wann das Angebot gültig ist und wie oft es eingelöst werden kann.

| ••• • • < > | 9                                                 | bg-merchant.lynesapp.de     | Ċ                                             | 0 Å + C |
|-------------|---------------------------------------------------|-----------------------------|-----------------------------------------------|---------|
|             | Freitag:<br>Samstag:<br>Sonntag:                  |                             | 10:00 - 20:00<br>10:00 - 13:00<br>Geschlossen |         |
|             | ☑ Website besuchen                                |                             | ⊘ Ihr Shop wurde genehmigt und ist aktiv.     |         |
|             | Angebote<br>Verwalten Sie Ihre bestehenden Angebo | ote oder erstellen Sie neue | O Neues Angebot hinzufügen                    |         |
|             |                                                   | ANGEBOTSDETAILS             | 6 Gültig bis: 31.7.2025                       |         |
|             | Gratis Blumentöpfe                                | # Limit: 20                 | Ì                                             |         |
|             |                                                   |                             | Zur Prüfung einreichen                        |         |

Über diesen Button hier, können sie das Angebot auch noch einmal bearbeiten und korrigieren.

| ••• • • < > | 9                                                 | bg-merchant.lynesapp.de    | C                                             | () († († |
|-------------|---------------------------------------------------|----------------------------|-----------------------------------------------|----------|
|             | Freitag:<br>Samstag:<br>Sonntag:                  |                            | 10:00 - 20:00<br>10:00 - 13:00<br>Geschlossen |          |
|             | C Website besuchen                                |                            | ⊙ Ihr Shop wurde genehmigt und ist aktiv.     |          |
|             | Angebote<br>Verwalten Sie Ihre bestehenden Angebo | te oder erstellen Sie neue | O Neues Angebot hinzufügen                    |          |
|             |                                                   | ANGEBOTSDETAILS            | Bearbeiten                                    |          |
|             | Gratis Blumentöpfe                                | # Limit: 20                | Zur Prüfung einreichen                        |          |
|             |                                                   |                            |                                               |          |

Möchten sie das Angebot zu einem späteren Zeitpunkt noch einmal genauso anbieten, können sie es hier einfach duplizieren. Zum Beispiel wenn das Angebot so ähnlich noch einmal im September wiederholt werden soll.

| ••• • • < > | 9                                                 | bg-merchant.lynesapp.de     | C                                             | 0 d + C |
|-------------|---------------------------------------------------|-----------------------------|-----------------------------------------------|---------|
|             | Freitag:<br>Samstag:<br>Sonntag:                  |                             | 10:00 - 20:00<br>10:00 - 13:00<br>Geschlossen |         |
|             | 2 Website besuchen                                |                             | ⓒ Ihr Shop wurde genehmigt und ist aktiv.     |         |
|             | Angebote<br>Verwalten Sie Ihre bestehenden Angebe | ote oder erstellen Sie neue | • Neues Angebot hinzufügen                    |         |
|             |                                                   | ANGEBOTSDETAILS             | Duplizieren                                   |         |
|             | Gratis Blumentöpfe                                | # Limit: 20                 |                                               |         |
|             |                                                   |                             | Zur Pr üfung einreichen                       |         |
|             |                                                   |                             |                                               |         |

Wenn das Angebot komplett aus der Historie entfernt werden soll, können sie es hier auch einfach löschen.

| Freitag:       10:00 - 20:00         Samstag:       10:00 - 13:00         Sonntag:       Geschlossen         Ø Website besuchen       Geschlossen         Ø Ihr Shop wurde genehmigt und ist aktiv.         Angebote       O Neues Angebot hinzufügen         Verwalten Sie Ihre bestehenden Angebote oder erstellen Sie neue       Löschen         Löschen       Löschen         Löschen       O Neues Angebot hinzufügen                                                                                                    | c) © ± + t                                | bg-merchant.lynesapp.de                     | < >                                       | ••• • • < > |
|----------------------------------------------------------------------------------------------------|-------------------------------------------|---------------------------------------------|-------------------------------------------|-------------|
| Samstag: 10:00 - 13:00<br>Sonntag: Geschlossen<br>C Website besuchen<br>C Ihr Shop wurde genehmigt und ist aktiv.<br>Angebote<br>Verwalten Sie Ihre bestehenden Angebote oder erstellen Sie neue<br>C Neues Angebot hinzufügen<br>Löschen<br>Löschen                                                                                                    | 10:00 - 20:00                             | 10:00 - 20:00                               | Freitag:                                  |             |
| Contrage:       Contrage:         Contrage:       Contrage:         Contrage:       Contrege:         Contrage: | 10:00 - 13:00<br>Geschlossen              | 10:00 - 13:00<br>Geschlossen                | Samstag:                                  |             |
|                                                                                                    | ocodinoscu,                               |                                             | oonnag.                                   |             |
| Angebote       Image State         Verwalten Sie Ihre bestehenden Angebote oder erstellen Sie neue       Image State         Löschen       Löschen         Löschen       Image State                                                                                                    |                                           |                                             | ☑ <sup>™</sup> Website besuchen           |             |
| Angebote     O Neues Angebot hinzufügen       Verwalten Sie Ihre bestehenden Angebote oder erstellen Sie neue     Löschen       Löschen     Löschen                                                                                                    | ⊘ Ihr Shop wurde genehmigt und ist aktiv. | O Ihr Shop wurde genehmigt und ist akt      |                                           |             |
| Verwalten Sie Ihre bestehenden Angebote oder erstellen Sie neue                                                                                                    |                                           |                                             | Angebote                                  |             |
|                                                                                                    | Neues Angebot hinzufugen                  | te oder erstellen Sie neue                  | Verwalten Sie Ihre bestehenden Angebote o |             |
| ANGEBOTSDETAILS III III III                                                                                                    | Löschen                                   | Löschen                                     | No the Contest                            |             |
|                                                                                                    |                                           | ANGEBOTSDETAILS                             |                                           |             |
| 🗎 Gültig ab: 7.7.2025 🗎 Gültig bb: 3.7.2025                                                                                                    | 📋 Gültig bis: 37.2025                     | 📋 Gültig ab: 7.7.2025 📋 Gültig bs: 3.7.2025 |                                           |             |
| Gratis Blumentöpfe # Limit: 20                                                                                                    |                                           | # Limit: 20                                 | Gratis Blumentöpfe                        |             |
|                                                                                                    |                                           |                                             |                                           |             |
| C Zur Prutung einreichen                                                                                                    | Zur Prüfung einreichen                    | Zur Prufung einreichen                      |                                           |             |

Haben sie das Angebot geprüft und sind damit einverstanden, können sie es zur Prüfung einreichen.

| ••• • < > | 9                                                  | bg-merchant.lynesapp.de   | 6                                             | 0 🖞 + 🖒 |
|-----------|----------------------------------------------------|---------------------------|-----------------------------------------------|---------|
|           | Freitag:<br>Samstag:<br>Sonntag:                   |                           | 10:00 - 20:00<br>10:00 - 13:00<br>Geschlossen |         |
|           | 2 Website besuchen                                 |                           | ⓒ Ihr Shop wurde genehmigt und ist aktiv.     |         |
|           | Angebote<br>Verwalten Sie Ihre bestehenden Angebot | e oder erstellen Sie neue | Neues Angebot hinzufügen                      |         |
|           |                                                    | ANGEBOTSDETAILS           | 📋 🕞 🗹                                         |         |
|           | 🧕 Gratis Blumentöpfe                               | # Limit: 20               | <ul> <li>Zue beide en elevelaten</li> </ul>   |         |
|           |                                                    |                           | Zur Prulung einrechen                         |         |

Auch hier wieder, wenn sie etwas zur Prüfung einreichen, kann es ab diesem Moment nicht mehr geändert werden.

Um das Angebot nun zur Prüfung einzureichen, klicken sie auf "ja". Das Angebot wird nun von uns als Stadt noch einmal gegengeprüft, ob alles in Ordnung ist.

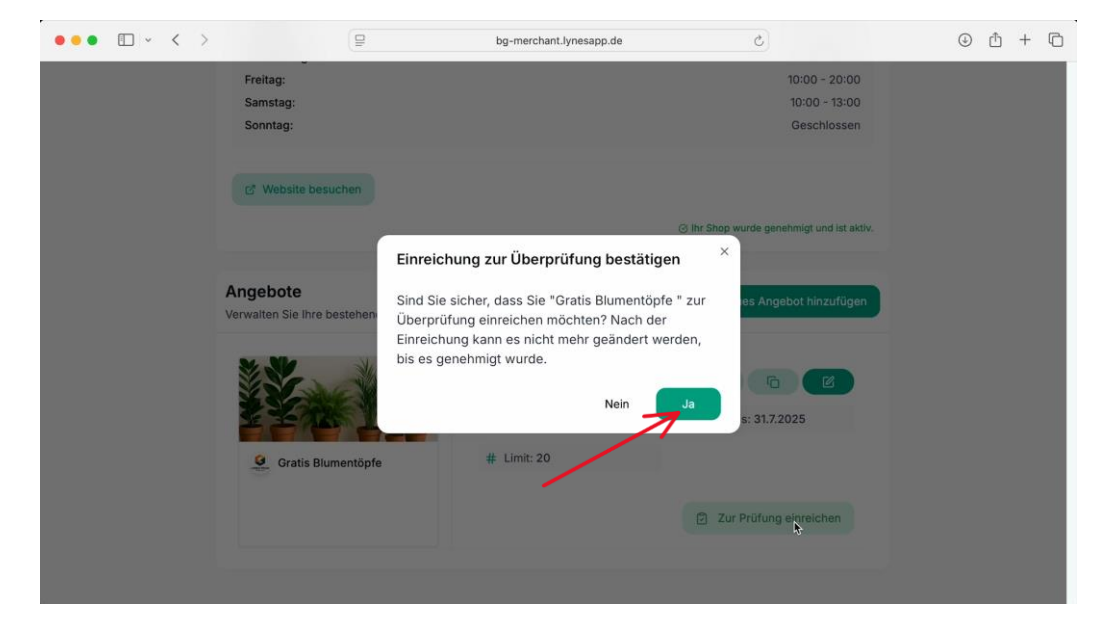

Wichtig ist hier, dass die Option, das Angebot zu duplizieren wieder zur Verfügung steht, sobald es genehmigt wurde.

| ••• • < > | 9                                                                                                    | bg-merchant.lynesapp.de                                             | C                       | ٩ | ٢ | + | Ō |
|-----------|----------------------------------------------------------------------------------------------------|---------------------------------------------------------------------|-------------------------|---|---|---|---|
|           | Händler-Dashboard<br>Wilkommen zurück im Händlerportal der Bergisch                                                            | Gladbach App                                                        | Stadt Bergisch Gladbach |   |   |   |   |
|           | Einreichung e<br>Ihr Angebot wu<br>wird in Kürze b<br>Einzeihandel<br>Einzeihandel<br>Einzeihandel<br>Beschreibung<br>STANDARD | erfolgreich ×<br>rrde zur Überprüfung eingereicht und<br>earbeitet. | C Genehmigt             |   |   |   |   |

### Sie klicken auf "OK" und warten auf Genehmigung.

Wenn das Angebot genehmigt wurde, steht hier unten wieder der kleine Hinweis, dass das Angebot nun genehmigt ist und für Kunden sichtbar und aktiv ist.

| ••• • < > |                                   | 9                  | bg-merchant.lynesapp.de | Ċ                        |                                               | ٩ | ф - | + 0 |
|-----------|-----------------------------------|--------------------|-------------------------|--------------------------|-----------------------------------------------|---|-----|-----|
|           | Freitag:<br>Samstag:<br>Sonntag:  |                    |                         |                          | 10:00 - 20:00<br>10:00 - 13:00<br>Geschlossen |   |     |     |
|           | 년 <sup>8</sup> Website besud      | then               |                         | ⊘ Ihr Shop wurde ger     | ehmigt und ist aktiv.                         |   |     |     |
|           | Angebote<br>Verwalten Sie Ihre be | stehenden Angebote | oder erstellen Sie neue | ⊕ Neues Ang              | ebot hinzufügen                               |   |     |     |
|           |                                   | No.                | ANGEBOTSDETAILS         | Gültig bis: 31.7.        | 2025                                          |   |     |     |
|           | 🧕 Gratis Blum                     | entöpfe            | # Limit: 20             |                          |                                               |   |     |     |
|           |                                   |                    |                         | ihr Angebot wurde genehm | ligt und ist aktiv.                           |   |     |     |

Jetzt ist auch die Duplikationsmöglichkeit wieder verfügbar. Es können auch direkt mehre Angebot angelegt und eingereicht werden. Hier sind Ihnen keine Grenzen gesetzt.